### 12/2019

#### Verkkoasioinnin käyttöohje toimikuntien ja muiden valmistelu- ja päätöksentekoelinten jäsenille

# Ohjeen sisällys

| Verkkoasiointiin kirjautuminen | 1 |
|--------------------------------|---|
| Hakemuksien etsiminen          | 2 |
| Hakutulokset                   | 3 |
| Raporttien etsiminen           | 6 |

## Verkkoasiointiin kirjautuminen

Osoitteesta https://www.aka.fi/fi/rahoitus/hae-rahoitusta/kirjaudu-verkkoasiointiin/ pääset kirjautumaan Suomen Akatemian verkkoasiointiin.

Jos olet uusi käyttäjä, lue ensin ohje Verkkoasiointi - tärkeää tietää ennen kuin aloitat

**Rekisteröityneet käyttäjät** kirjautuvat verkkoasiointiin joko käyttäen suomalaisten korkeakoulujen yhteistä HAKA-tunnistautumista tai käyttäen erillistä käyttäjätunnusta ja salasanaa.

Jos HAKA-kirjautuminen jostain syystä ei toimi, on käyttäjän mahdollista kirjautua myös käyttäjätunnuksella ja salasanalla. Uuden salasanan voi pyytää linkistä Pyydä uusi salasana.

Järjestelmän tukemat selainohjelmat ja niiden versiot: Tuetut selainohjelmat ja niiden versiot ovat Internet Explorer (IE) 9 tai uudempi, Firefox (FF) 45 tai uudempi ja Safari 9 tai uudempi. Suositeltavaa on käyttää vain selainvalmistajan tukemia versioita. Muut kuin edellä mainitut selaimet, mm. Chrome, eivät ole tuettuja.

Uloskirjautuminen: Järjestelmästä tulee kirjautua ulos, kun käyttö lopetetaan.

Jos sähköpostiosoitteesi vaihtuu, vaihda itse uudet tiedot järjestelmään vanhan tunnuksen ollessa käytössä tai ilmoita asiasta Akatemian Helpdeskiin (Kysymykset ja palaute) <u>http://www.aka.fi/fi/akatemia/hallintovirasto/palaute/</u>. Älä yritä kirjautua verkkoasiointiin uutena käyttäjänä.

### 12/2019

## Hakemuksien etsiminen

Hakemukset haetaan esiin Etsi Hakemuksia-välilehdeltä.

Voit etsiä omalla vastuullasi olevat hakemukset ruksaamalla Vain minulle osoitetut hakemukset ja painamalla Hae.

Hakemuksia voi etsiä myös muilla alla olevassa kuvassa näkyvillä hakuehdoilla (hakemusnumero, haku, hakijan nimi, tutkimusala, toimikunta ja valmisteluryhmä), tai yhdistelemällä hakukriteerejä.

| SUOMEN AKATEMIA                     |                 | Ver             | kkoasiointi                              |                       |                       |            |  |  |
|-------------------------------------|-----------------|-----------------|------------------------------------------|-----------------------|-----------------------|------------|--|--|
| yöpöytä Avoimet haut<br>rjaudu ulos | Omat hakemukset | Etsi hakemuksia | Raportit Lausunr                         | not Etsi raportteja   | Puheenjohtajan päätös | Omat tiedo |  |  |
| Hakemuksen numero                   |                 | ~<br>           | Paneeli<br>Toimikunta<br>Valmisteluryhmä | Vain minulle osoitetu | t hakemukset          |            |  |  |
| Tutkimusala                         |                 | ~               | Valmisteluryhmä                          |                       | <u>~</u>              | Hae        |  |  |

# Hakutulokset

Hakutuloksen voi järjestää haluamansa kriteerin mukaisesti klikkaamalla sarakkeen otsikkoa. Esimerkiksi klikkaamalla otsikkoa Hakija saa hakemukset sukunimen mukaiseen aakkosjärjestykseen.

Yksittäisen hakemuksen saa avattua linkistä Näytä PDF.

| tsi hakemuksia<br>Hakemuksen numero Vain m<br>Haku Akatemiahanke (01.09.2015-31.12.2017) Paneeli<br>Hakijan nimi Toimikunta Luonnonti<br>Tutkimusala Valmisteluryhmä | ninulle osoitetut hakemukset<br>v<br>ieteiden ja tekniikan tutkimuksen toimik v |
|----------------------------------------------------------------------------------------------------|---------------------------------------------------------------------------------|
| Hakemuksen numero Vain m<br>Haku Akatemiahanke (01.09.2015-31.12.2017) Paneeli<br>Hakijan nimi Toimikunta Luonnonti<br>Tutkimusala Valmisteluryhmä                   | ninulle osoitetut hakemukset<br>v<br>ieteiden ja tekniikan tutkimuksen toimik v |
| Lataa valitut zin-pakettina Lataa lausuppot zin-pakettina Lataa valitut Exceliin                                                                                     | Hae                                                                             |
| Perustiedot                                                                                                    |                                                                                 |

Hakemuksen paneeli- tai yksittäisen lausunnon näkee klikkaamalla linkkiä **Näytä lausunnot**. Linkki avaa hakemuksen paneelilausunnon ja mahdollisen yksittäisen lausunnon. Jos linkkiä ei ole, hakemukselle ei ole vielä luotu paneeli- eikä yksittäistä lausuntoa. Esi- ja tukilausuntoja ei näytetä.

| i hak  | emuksia                                     |                      |                                        |                  |                                   |                |             |         |                 |                           |                     |       |
|--------|---------------------------------------------|----------------------|----------------------------------------|------------------|-----------------------------------|----------------|-------------|---------|-----------------|---------------------------|---------------------|-------|
| akem   | iksen numerc                                | 250734               | 8                                      |                  |                                   |                |             | I       | ☐ Vain minulle  | osoitetut ha              | akemukset           |       |
| aku    |                                             |                      |                                        |                  | $\sim$                            |                | Paneeli     |         |                 |                           |                     | ~     |
| akijan | nimi                                        |                      |                                        |                  |                                   |                | Toimikunta  |         | Luonnontieteide | n ja tekniik              | an tutkimuksen toii | mil 🗸 |
| utkimu | sala                                        |                      |                                        |                  | ~                                 |                | Valmistelur | /hmä    |                 |                           |                     | ~     |
| Per    | valitut zip-pal<br>Istiedot                 | kettina 📃 La         | taa lausunnot zip                      | p-pakettina 📗 Li | ataa valitut E                    | cceliin        |             |         |                 |                           |                     |       |
| Per    | valitut zip-pal<br>ustiedot<br>Hakemus<br># | kettina La<br>Hakija | taa lausunnot zip<br>Organisaatio<br>م | Haun nimi        | ataa valitut E<br>Haku<br>päättyy | cceliin<br>Tmk | Tila        | Alkupvm | Loppupvm        | Haettu<br>rahoitus<br>(€) |                     |       |

Hakemukset voi ladata zip-pakettina offline-työskentelyä varten ruksaamalla halutut hakemukset, ja painamalla Lataa valitut zip-pakettina. Kaikki hakutulokseen tulleet hakemukset saa valittua kerralla painamalla otsikkorivillä olevaa ruksiboksia. Ladatuista hakemuksista muodostuu pdf-tiedostot sisältävä zip-tiedosto, jonka voi tallentaa omalle työasemalle myöhempää käyttöä varten.

Valittujen hakemusten paneelilausunnot voi ladata painikkeesta Lataa lausunnot zip-pakettina.

Hakemusten tiedot voi viedä Excel-tiedostoon painikkeesta Lataa valitut Exceliin.

Hakemusrivillä olevasta **Kommentit**-linkistä pääsee näkemään hakemukselle annetut kommentit. Kommentit on tarkoitettu toimikunnan tai muun vastaavan elimen sisäisen työskentelyn tueksi. Kommentit ovat luottamuksellisia. Ne eivät näy hakijalle eivätkä muille päätösvalmistelutyön ulkopuolisille käyttäjille.

| öpöytä                                  | Avoimet haut                 | Omat hakemukset     | Etsi hakemuksia | Lausunnot       | Omat tiedot                             | Kirjaudu ulos |
|-----------------------------------------|------------------------------|---------------------|-----------------|-----------------|-----------------------------------------|---------------|
| lakemukse                               | en kommentit                 |                     |                 |                 |                                         |               |
| Hakemusr<br>Hakija<br>Haku<br>Kommentit | numero<br>t                  |                     |                 |                 | 255404<br>Niemi, Make<br>Testi 7.2.2011 |               |
| Jäsen                                   |                              |                     | Pvm             | Kommentti       |                                         |               |
| Niemi, Mar                              | kku (Esittelijä)             |                     |                 | Esittelijän kor | nmentointia tässä                       |               |
| <mark>Oma komn</mark><br>Eiköhän tää    | nentti<br>ä hakemus etene IH | IAN loppuun saakka. |                 |                 |                                         |               |
|                                         |                              |                     |                 |                 |                                         |               |

## Raporttien etsiminen

Jätettyjä raportteja voi hakea välilehdeltä Etsi raportteja.

Raportteja voi hakea alla olevassa kuvassa näkyvillä hakukriteereillä (päätöksen numero, vastuullinen johtaja, rahoituskauden päättymisvuosi, tutkimusohjelma, toimikunta, raportin tekovuosi, tutkimusala, käyttötarkoitus) tai yhdistelemällä hakukriteerejä.

Hakutuloksiin voi sisällyttää myös hyväksytyksi merkityt raportit laittamalla ruksin kohtaan Näytä myös hyväksytyt raportit.

Hakutuloksia voi järjestellä haluamansa mukaisesti klikkaamalla sarakkeen otsikkoa.

Yksittäisen raportin saa avattua pdf-tiedostona linkistä Näytä PDF.

| at tiedot Kirjaudu ulos  si raportteja  2ªätöksen numero 327063 Toimikunta Aastuullinen johtaja Raportin tekovuosi  Aahoituskauden päättymisvuosi  Aahoituskauden päättymisvuosi  Aahoituskauden päättymisvuosi  Atkimusohjelma Käyttötarkoitus  Käyttötarkoitus  Näytä myös hyväksytyt raportit  Lataa valitut zip-pakettina  Raportit  Päätös# Edunsaaja Org Käyttötarkoitus Rahoituskausi TMK Tutkimusala Raportin jättämispvm                                                                                                    | ajan päätös |
|----------------------------------------------------------------------------------------------------|-------------|
| i raportteja<br>satoksen numero 327063 Toimikunta Commercial Satoksen numero 327063 Toimikunta Commercial Satoksen numero 327063 Toimikunta Commercial Satoksen numero 327063 Toimikunta Commercial Satoksen numero Satoksen numero<br>Natata valitut zip-pakettina numero Satoksen numero Satoksen numero Satoksen numero Satoksen numero Satoksen numero Satoksen numero Satoksen numero Satoksen numero Satoksen numero Satoksen numero Satoksen numero Satoksen numero Satoksen |             |
| äätöksen numero 327063   astuullinen johtaja Image: Constraint of the second of the second of t                                                     |             |
| astuullinen johtaja Raportin tekovuosi<br>ahoituskauden päättymisvuosi<br>utkimusohjelma<br>Näytä myös hyväksytyt raportit<br>Lataa valitut zip-pakettina<br>Raportit<br>Päätös# Edunsaaja Org Käyttötarkoitus Rahoituskausi TMK Tutkimusala Raportin jättämispvm                                                                                                    | ~           |
| ahoituskauden päättymisvuosi v Tutkimusala<br>Itkimusohjelma Käyttötarkoitus<br>Näytä myös hyväksytyt raportit<br>Lataa valitut zip-pakettina<br>Raportit<br>Päätös# Edunsaaja Org Käyttötarkoitus Rahoituskausi TMK Tutkimusala Raportin jättämispvm                                                                                                    | 45          |
| utkimusohjelma       Käyttötarkoitus         Näytä myös hyväksytyt raportit         Lataa valitut zip-pakettina         Raportit         Päätös# Edunsaaja       Org Käyttötarkoitus Rahoituskausi       TMK Tutkimusala       Raportin jättämispvm                                                                                                    | ~           |
| Näytä myös hyväksytyt raportit         Lataa valitut zip-pakettina         Raportit         Päätös# Edunsaaja       Org Käyttötarkoitus Rahoituskausi       TMK Tutkimusala       Raportin jättämispym                                                                                                    | ~           |
| Päätös# Edunsaaja Org Käyttötarkoitus Rahoituskausi TMK Tutkimusala Raportin jättämispvm                                                                                                    | Ha          |
|                                                                                                    |             |
| 🗌 327063 Jäppinen, Liisa M AALTO Akatemiahanke 12.12.2019- 13.12.2020 BTY Hiukkas- ja ydinfysiikka 05.11.2019                                                                                                    | NEXTS DDE   |

Raportit saa ladattua zip-pakettina painikkeesta ruksaamalla halutut raportit, ja painamalla Lataa valitut zip-pakettina.